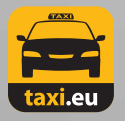

## Anleitung für bargeldlose Zahlung in Taxi Ruf Köln eG Taxen

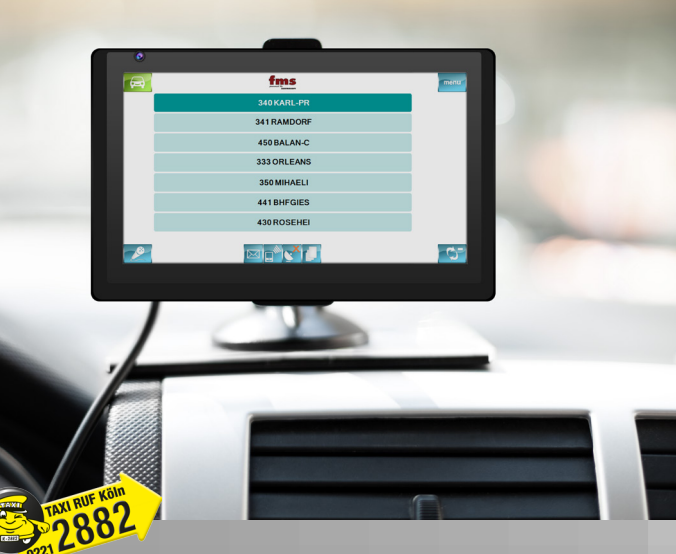

TAXI RUF Köln wirtschaftliche Vereinigung Kölner Taxiunternehmer eG Bonner Wall 37 · D-50677 Köln Telefon: +49 221 168 080 www.taxiruf.de · info@taxiruf.de

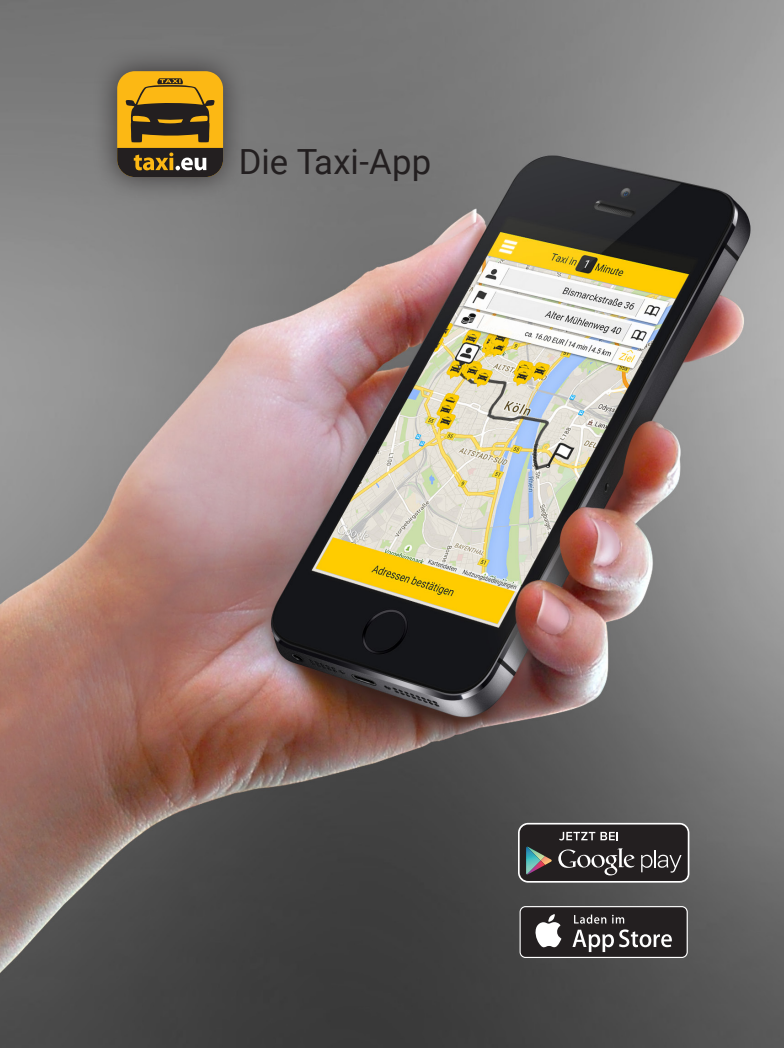

## Vorwort

#### Liebe Fahrerinnen, liebe Fahrer,

der Satz "Nur Bares ist Wahres" gilt längst nicht mehr. Zunehmend möchte der Kunde auf sein Portemonnaie verzichten und bequem und sicher bargeldlos bezahlen.

Bisher bietet *Taxi Ruf Köln* für Privat- und Firmenkunden neben Abrechnungsmöglichkeiten für ECund Kreditkarten, Taxicards, Fahrten auf Rechnung und Gutscheine an.

Zusätzlich kann der Kunde ab dem 01.04.2016 über das neue *taxi.eu Payment* per Smartphone die Taxifahrt bezahlen. Gerade für Geschäftsleute, internationale Gäste und Stammkunden ist dieser Service ein Muss.

Das Taxigewerbe präsentiert sich damit erneut ein Stück weit wettbewerbsfähiger.

Ihr Team von Taxi Ruf Köln

## Inhalt

| Erklärung <b>taxi.eu Payment</b>           | 5     |
|--------------------------------------------|-------|
| Zahlungsvorgang mit <b>taxi.eu Payment</b> | 6-11  |
| Allgemeines                                |       |
| EC-Karten und Kreditkarten                 | 12-14 |
| Zahlungsbelege und Quittungen              | 15    |

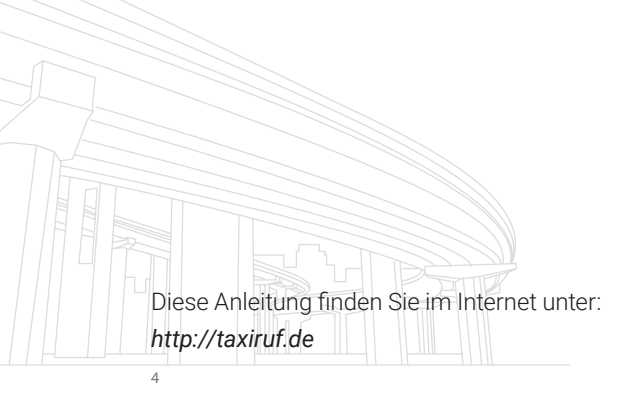

# Erklärung

#### Bezahlen im Taxi wird einfacher!

Ab 01.04.2016 führt Taxi Ruf Köln das bargeldlose Zahlungssystem *taxi.eu Payment* ein.

Der Fahrgast hat die Möglichkeit, für die Zahlung der Taxifahrt sein Smartphone zu nutzen.

Zuvor muss er sich über die Bestell-App registriert haben und als Zahlungsmittel seinen *PayPal-Account*, seine Kreditkartendaten oder seine Kundenkarten hinterlegt haben.

*taxi.eu Payment* wird mit dem neuen Merkmal "MPAY" vermittelt. Die Funktion wird nach einer Kurzschulung für Sie freigeschaltet. Die Zahlungsgarantie erfolgt im Rahmen der bisherigen Regelungen für bargeldlose Abrechnungen.

Auf den nächsten Seiten erfahren Sie Schritt für Schritt, wie das *taxi.eu Payment* im Vermittlungsprogramm funktioniert.

# Zahlungsvorgang

### Schritt 1

Der Fahrgast teilt Ihnen mit, dass er mit der App bezahlen möchte.

Die *taxi.eu Payment* Funktion finden Sie über das Auswahlmenü "Zahlung".

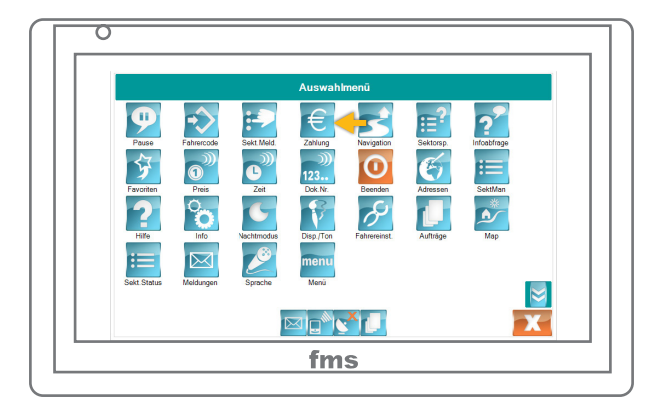

Wählen Sie bitte den Menüpunkt taxi.eu Payment aus.

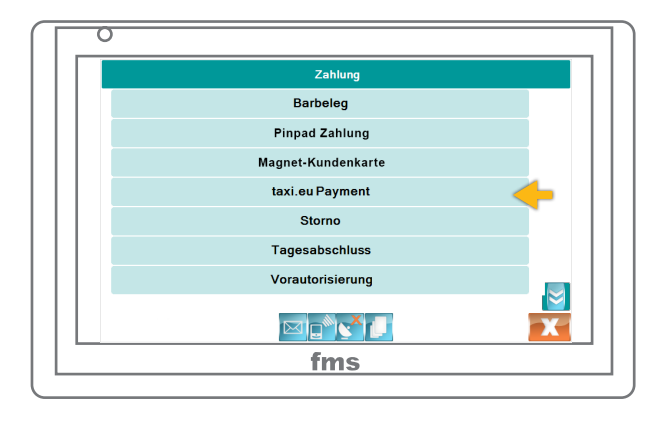

# Zahlungsvorgang

### Schritt 3

Wählen Sie den entsprechenden Umsatzsteuersatz von 7% oder 19% aus.

In der Regel werden Sie die Stadtfahrt mit 7% benötigen.

| AUSWAHL         |   |
|-----------------|---|
| Stadtfahrt      |   |
| Fernfahrt 19%   |   |
| Kurierfahrt 19% |   |
|                 |   |
|                 |   |
|                 |   |
|                 |   |
|                 |   |
| 47              | X |
| fms             |   |

Danach befinden Sie sich automatisch im Menüpunkt "Fahrpreiseingabe".

Geben Sie bitte den Fahrpreis ein und bestätigen Sie diesen mit dem grünen Haken. Sollten Sie sich vertippt haben, korrigieren Sie bitte die Eingabe mit der Pfeiltaste.

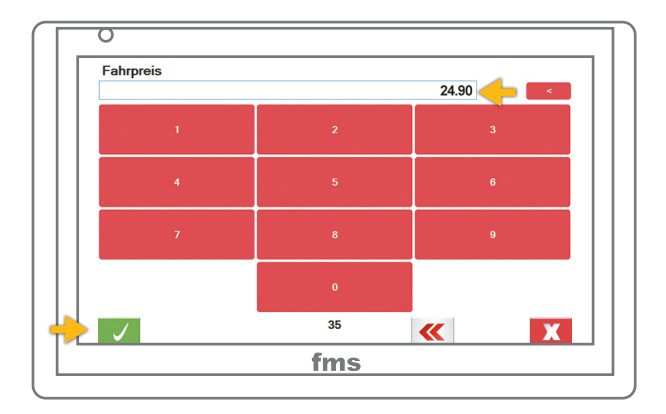

# Zahlungsvorgang

### Schritt 5

Nachdem der Fahrgast die Zahlung autorisiert hat, wird Ihnen auf dem Display "BEZAHLT" angezeigt.

Durch Drücken des grünen Hakens wird Ihnen der Zahlungsbeleg ausgedruckt.

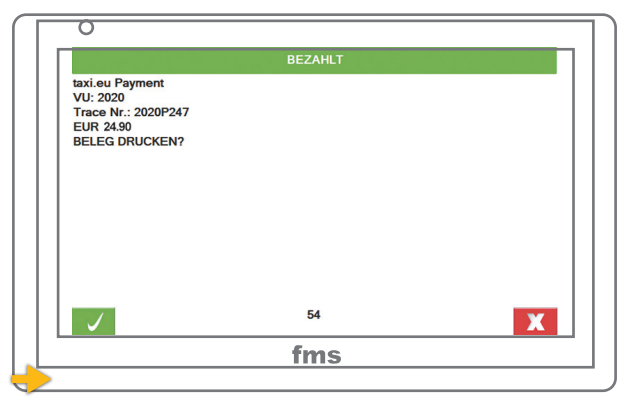

Der Fahrgast kann auf seinem Smartphone wählen,

ob er einen Beleg per E-Mail erhalten möchte.

Der Fahrgast erhält von Ihnen keine Quittung über die Zahlung!

Hat der Kunde die Fahrt nicht über die taxi.eu App bestellt, wird Ihnen ein vierstelliger Code angezeigt. Diesen Code muss der Fahrgast auf seinem Smartphone eingeben, um die Zahlung zu autorisieren.

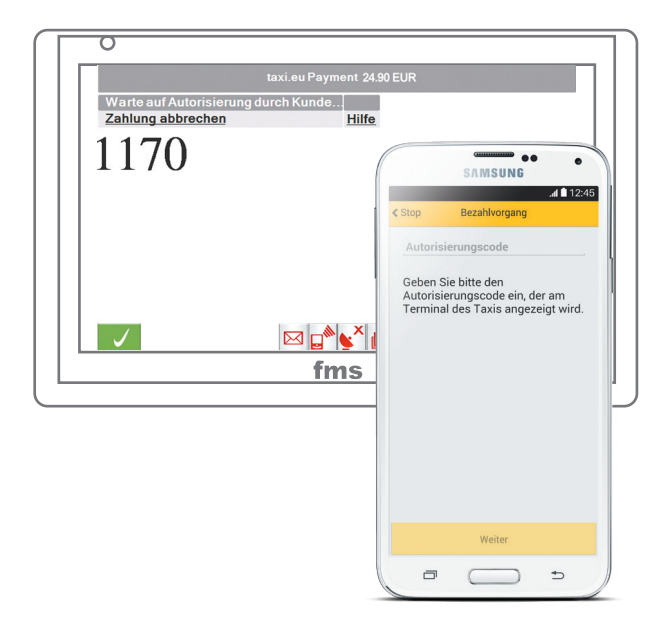

### Allgemeines zu EC- und Kreditkarten

Ihr Fahrgast möchte mit seiner EC-Karte oder Kreditkarte zahlen.

### Schritt 1

Tippen Sie im Auswahlmenü auf das Symbol € und wählen Sie die entsprechende Funktion aus.

<complex-block>

Sie werden gebeten, die Kreditkarten durch das Lesegerät am Drucker in einer zügigen Bewegung durchzuziehen. Gutscheinkarten und Kundekarten von Taxi Ruf Köln, entweder wie Kreditkarten duchziehen oder (falls kein Drucker vorhanden) die Kartennummer, bzw. die Gutscheinnummer in das Display eintippen und bestätigen (grüner Haken)

Wählen Sie den Umsatzsteuersatz aus und geben Sie bitte den Fahrpreis ein.

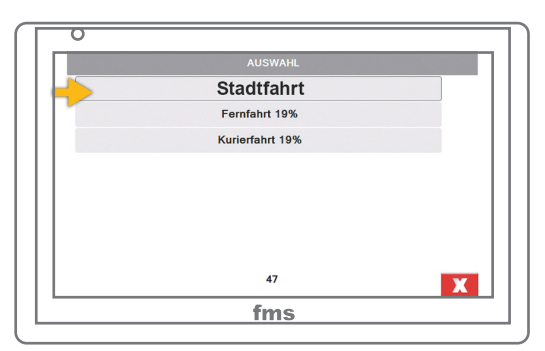

Bis jetzt können Sie den Buchungsvorgang durch Betätigen des roten Buttons 🔀 abbrechen.

Schließen Sie die Zahlung mit dem grünen

Haken ab. 🗸

Sie sehen die Zusammenfassung der erfolgten Buchung.

Der ausgedruckte Zahlungsbeleg muss vom Fahrgast unterschrieben werden. Bitte, immer die Übereinstimmung der Unterschrift auf der Karte und auf dem Beleg prüfen!

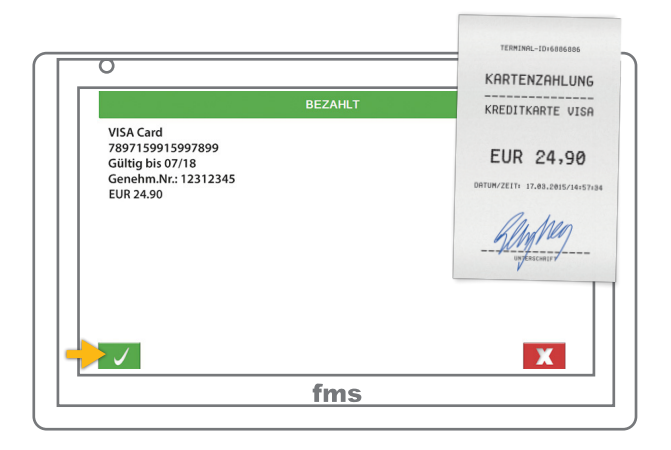

### Allgemeines zu Zahlungsbelegen und Quittungen

#### Pflichtfelder für Zahlungsbelege und Quittungen

- Fahrpreis
- Umsatzsteuersatz oder Umsatzsteuerbetrag
- Datum und Uhrzeit
- Abfahrtsort, Zielort
- Taxiunternehmer mit Namen und Anschrift
- Konzessionsnummer
- Unterschrift des Fahrers

#### Sie stellen bei folgenden bargeldlosen Zahlungsarten keine weitere Quittung aus

- taxi.eu-Payment (Mobile Payment)
- Kreditkarten, EC-Karten, Coupons (Gutscheinkarten), Rechnungsfahrten

# Sie als Fahrer profitieren jeden Tag von diesem großen Dienstleistungsangebot

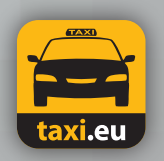

on the road for you

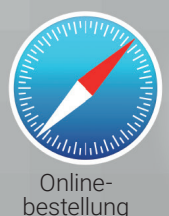

24 Stunden

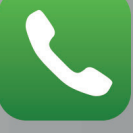

Telefonische Bestellannahme

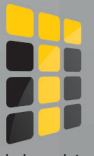

Telebooking Taxibestellung

Wir wünschen Ihnen allzeit gute Fahrt! Weitere Informationen unter: *www.taxiruf.de* 

oder